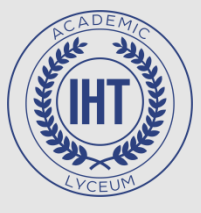

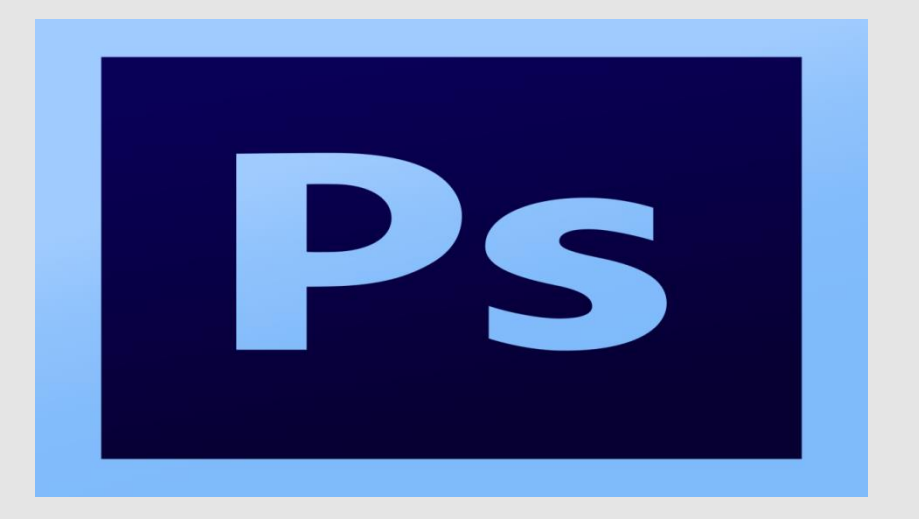

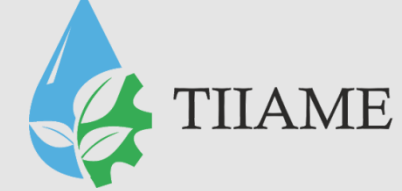

#### Ретуширование и фильтры Adobe Photoshop

Преподаватель информатики и ИТ: Рахматуллаева И.М.

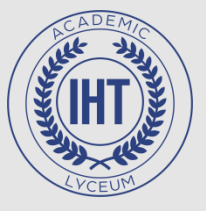

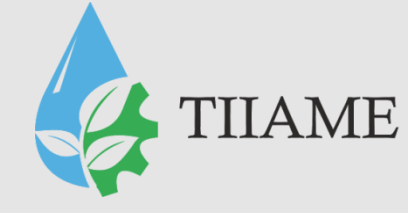

#### План урока:

- Использование фильтров;
- Способы применения;
- Применение фильтра;
- Категории фильтров.

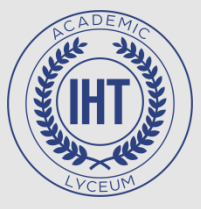

#### Фильтры

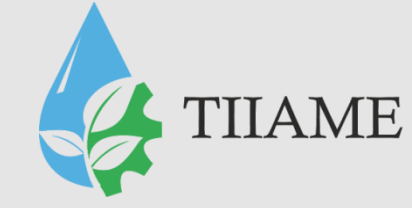

• Фильтры используются для очистки и ретуширования фотографий, применения специальных художественных эффектов, которые придают изображению вид наброска или картины в импрессионистском стиле, а также специфических трансформаций с использованием эффектов искажения и освещения. Все фильтры, предлагаемые Adobe, содержатся в меню «Фильтр».

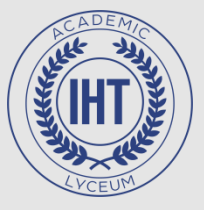

# Способы применения фильтров

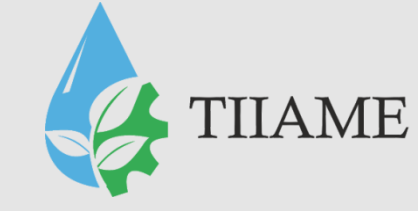

Применять фильтры можно следующими тремя способами:

- **1.** Меню «Фильтр». Содержит все доступные фильтры и позволяет применять их по отдельности.
- 2. Галерея фильтров(«Фильтр» > «Галерея фильтров»). Отображает миниатюры образцов применения фильтров в виде панели, позволяет применять несколько фильтров и использовать отдельные фильтры несколько раз.
- **3.** Панель «Фильтры». Отображает миниатюры образцов применения фильтров из меню «Фильтры». В режиме «Эксперт» с помощью панели «Фильтры» можно применять фильтры к каждой фотографии по отдельности.

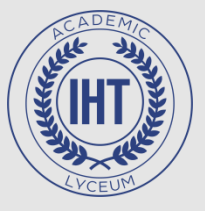

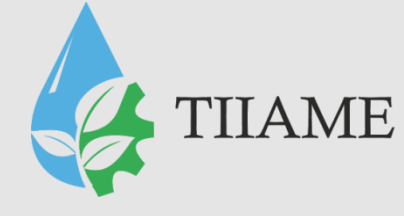

### Галерея фильтров

#### Диалоговое окно:

- А. Категория фильтра
- В. Миниатюра выбранного фильтра
- С. «Показать/Скрыть» миниатюры фильтра
- D. Меню «Фильтр»
- Е. Параметры для выбранного фильтра
- **F.** Список эффектов фильтра, доступных для применения или упорядочивания
- **G.** Скрытый фильтр

 Н. Накопительный эффект применения фильтров, но сами фильтры не выбраны
Выбраны I. Фильтр выбран, но не применен

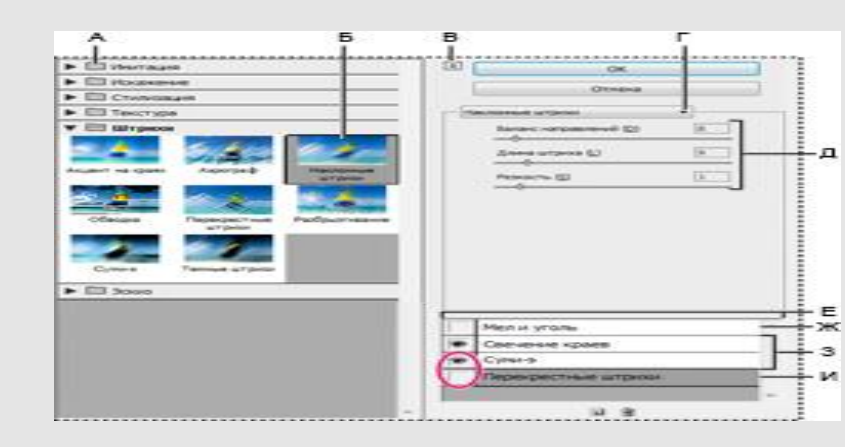

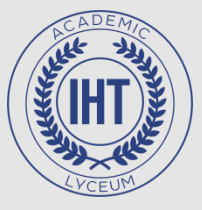

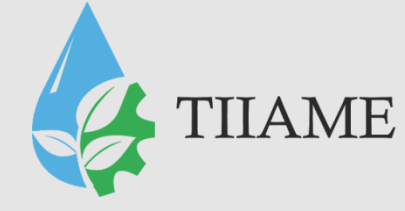

#### Галерея фильтров

Применение фильтров: А. Оригинал В. К каждой из фотографии применен отдельный фильтр С. Результат применения сразу трех фильтров

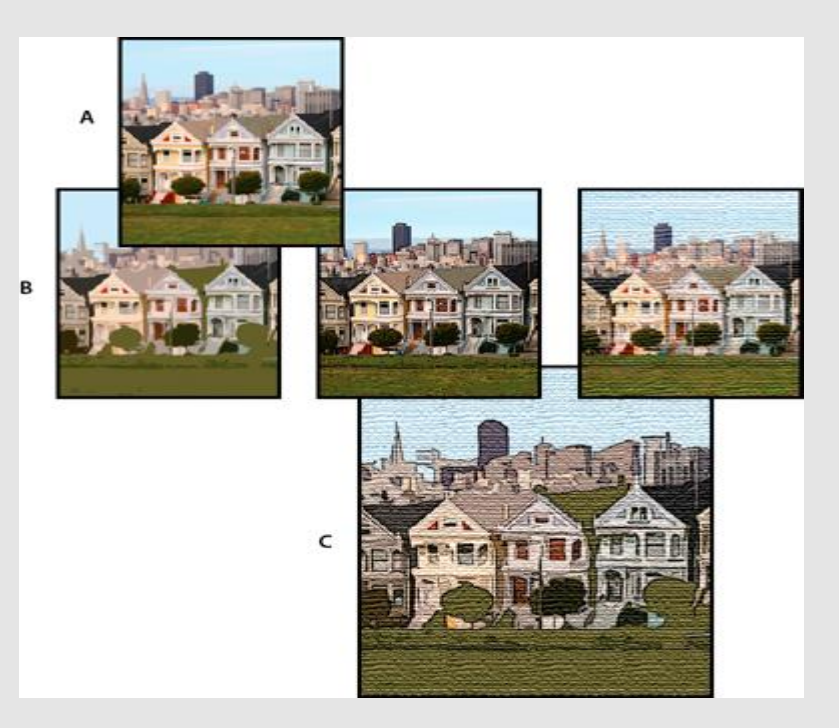

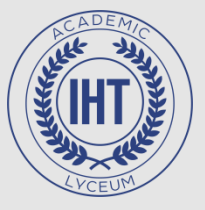

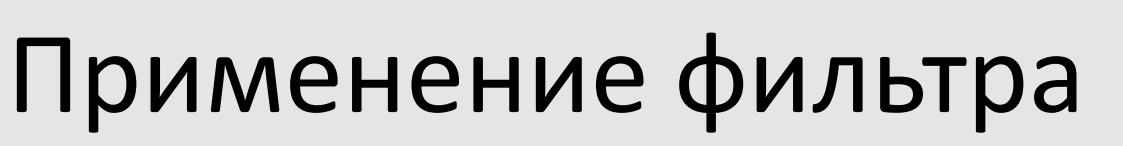

- 1) Выделите область, к которой требуется применить фильтр:
- Чтобы применить фильтр ко всему слою, отмените выделение выбранных областей, затем выделите нужный слой на панели «Слои».
- Чтобы применить фильтр к фрагменту слоя, воспользуйтесь подходящим инструментом выделения для выделения нужной области.

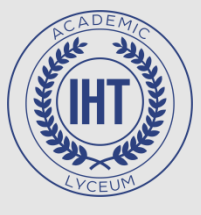

#### Применение фильтра

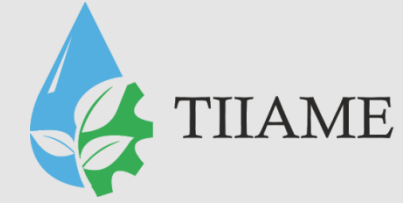

- 2) Определите способ применения фильтра:
- Чтобы воспользоваться окном «галерея фильтров», выберите «Фильтр» > «Галерея фильтров», затем выберите категорию и нажмите нужный фильтр.
- Чтобы воспользоваться панелью «Фильтры», выберите «Окно» > «Фильтры», затем выберите категорию и дважды нажмите фильтр, который нужно применить.
- Чтобы воспользоваться меню «Фильтр», выберите «Фильтр», затем перейдите в подменю и выберите нужный фильтр. Если за именем фильтра следует значок троеточия (...), появится диалоговое окно «Параметры фильтра».

3) В появившемся окне укажите значения параметров или выберите нужные параметры.

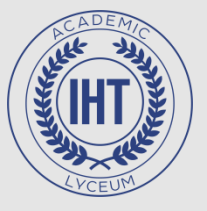

#### Применение фильтра

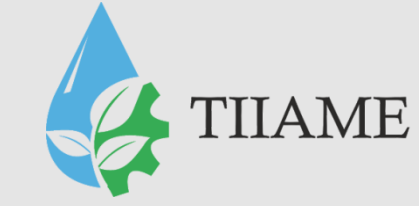

4) Для предварительной оценки действия фильтров на изображение установите переключатель «Просмотр» (при наличии). В зависимости от типа фильтра и способа его применения, воспользуйтесь одним из следующих приемов просмотра фильтра:

- Для увеличения/уменьшения масштаба используйте кнопки «+» или «-» под окном просмотра.
- Нажмите панель масштабирования (с масштабом в процентах) для выбора нужного масштаба в %.
- Нажмите изображение в окне просмотра и перетащите его, чтобы найти нужный фрагмент.
- Нажмите кнопку «Показать/Скрыть» вверху диалогового окна, чтобы скрыть миниатюры с образцами фильтров. Скрыв миниатюры образцов действия фильтров, вы расширяете область просмотра.
- Нажмите находящийся рядом с фильтром значок с изображением глаза, чтобы скрыть эффект этого фильтра в просматриваемом изображении.

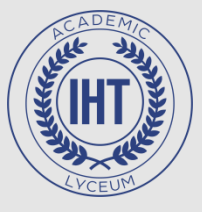

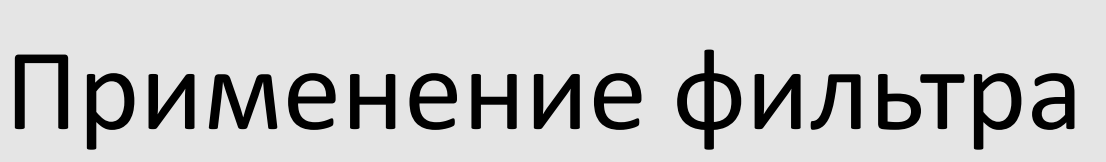

5) Если в диалоговом окне присутствуют ползунки, нажмите и удерживайте клавишу Alt (Option в OC Mac OS) при перетаскивании ползунков, для просмотра происходящих изменений в режиме реального времени (рендеринг в режиме реального времени).

6) Нажмите окно изображения для размещения определенной области изображения в центре. (Эта функция может не выполняться в некоторых окнах просмотра.)

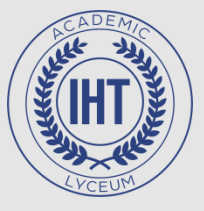

## Применение фильтра

- 7) Если вы используете окно «Галерея фильтров» или фильтр открывается в ней, выполните одно из следующих действий и нажмите «ОК»:
- Нажмите кнопку «Новый слой с эффектом» внизу диалогового окна и выберите дополнительный фильтр. Для применения нескольких фильтров можно использовать несколько слоев.
- Измените порядок примененных фильтров, перетащив имя фильтра в другое место в списке примененных фильтров внизу диалогового окна. Изменения порядка примененных фильтров может значительно видоизменить изображение.
- Чтобы удалить примененные фильтры, выделите фильтр и нажмите кнопку «Удалить слой с эффектом».

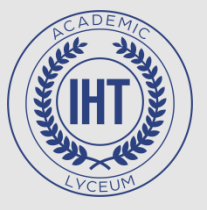

# Применение фильтра

THAME

- 8) При использовании панели «Фильтры» выполните следующие действия и нажмите «ОК»:
- Нажмите фильтр, который нужно применить к фотографии.
- Если соответствующие параметры доступны, можно выполнить одно из следующих действий:
- Регулируйте ползунки для изменения интенсивности применяемого фильтра.
- Нажмите кнопку «Применить еще» для добавления дополнительного эффекта (доступно для некоторых фильтров, применяемых одним щелчком мыши, например размытия).
- Некоторые фильтры поддерживают дополнительную настройку. Нажмите кнопку «Дополнительные параметры». В появившемся диалоговом окне отрегулируйте ползунки и измените параметры для настройки применяемого к фотографии фильтра.

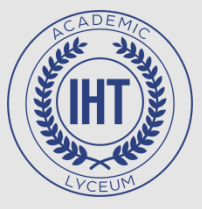

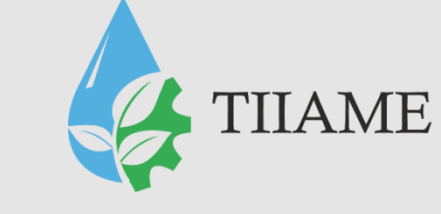

#### Категории фильтров:

- 1. Исправление искажений фотокамеры
- 2. Корректирующие фильтры
- 3. Фильтры подменю «Имитация»
- 4. Фильтры подменю «Размытие»
- 5. Фильтры подменю «Мазок кистью»
- 6. Фильтры подменю «Искажение»
- 7. Фильтры подменю «Шум»
- 8. Фильтры подменю «Пикселизация»
- 9. Фильтры подменю «Рендеринг»
- 10. Фильтры подменю «Эскиз»
- 11. Фильтры подменю «Стилизация»
- 12. Фильтры подменю «Текстура»
- 13. Фильтры подменю «Другой»
- 14. Фильтр «Цифровая метка»

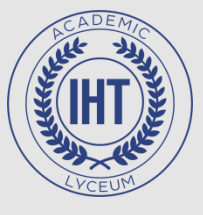

#### Исправление искажений фотокамеры

 Устраняет обычные дефекты линз, такие как бочкообразные, подушкообразные и виньеточные искажения. Кроме того, с помощью этого фильтра можно поворачивать изображение и исправлять искажения перспективы, вызванные горизонтальным или вертикальным наклоном фотоаппарата при съемке.

TIIAME

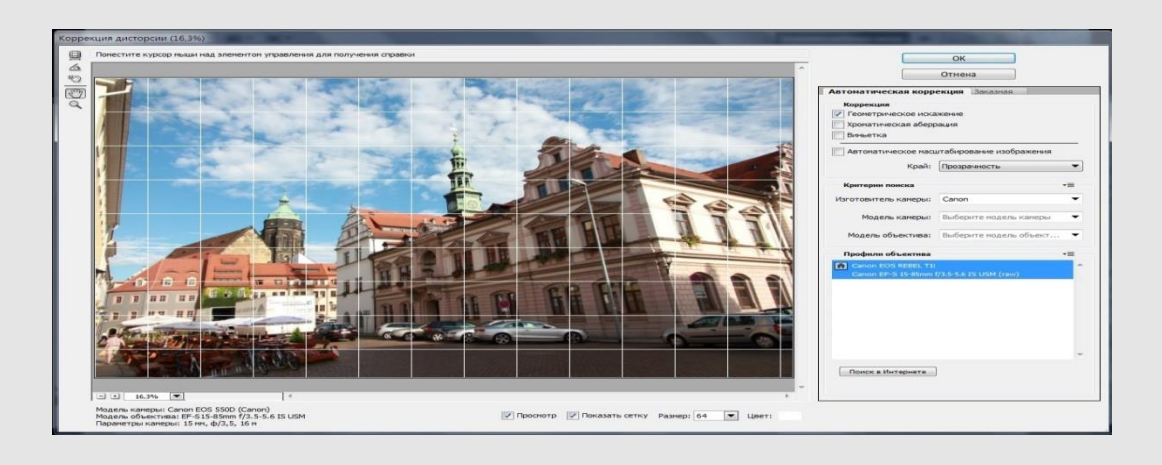

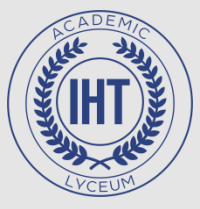

### Корректирующие фильтры

TIIAME

 Меняют значения яркости, цвета, диапазона градаций серого и уровни тона пикселей в изображении. Преобразуют цветные пиксели в черный и белый цвет.

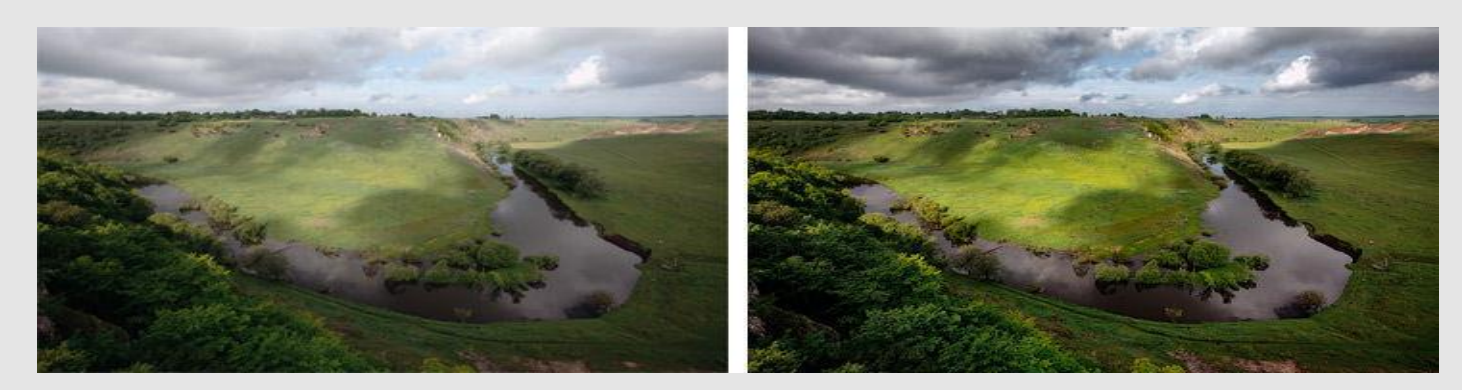

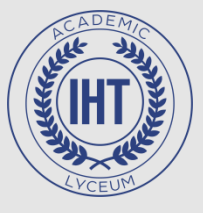

#### Имитация

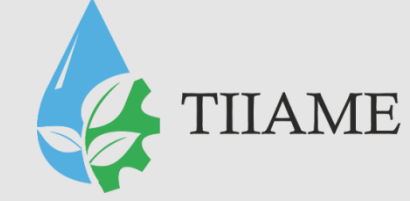

• Фильтры подменю *«Имитация»* 

предназначены для имитации всевозможных художественных приемов и техник, которые используются в традиционных областях искусства (живописи и графики) и уникального преобразования изображения.

• Имитация акварели:

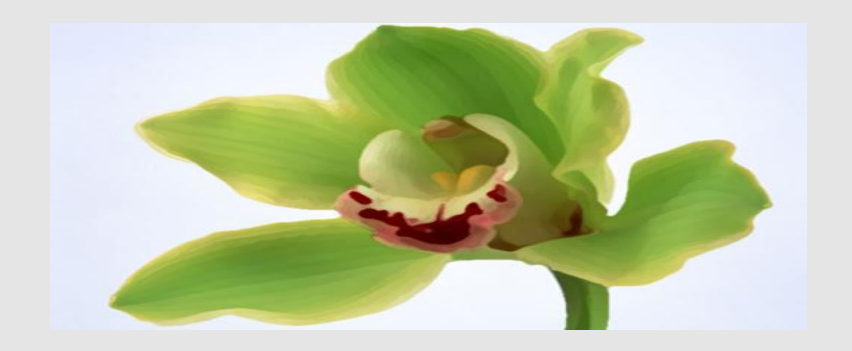

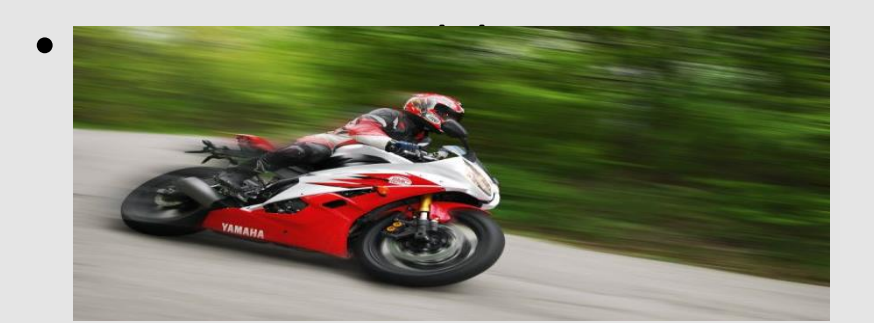

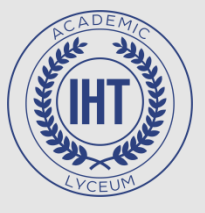

#### Размытие

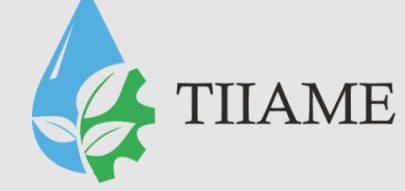

- Фильтры подменю «Размытие» смягчают выделенную область или изображение. Используются для ретуши.
- Фильтр размытия по Гауссу (широко известный "gaussian blur" в фотошопе) является одним из важных фильтров размытия, который позволяет быстро размыть выделенную область и создать эффект дымки.

• Размытие по Гауссу:

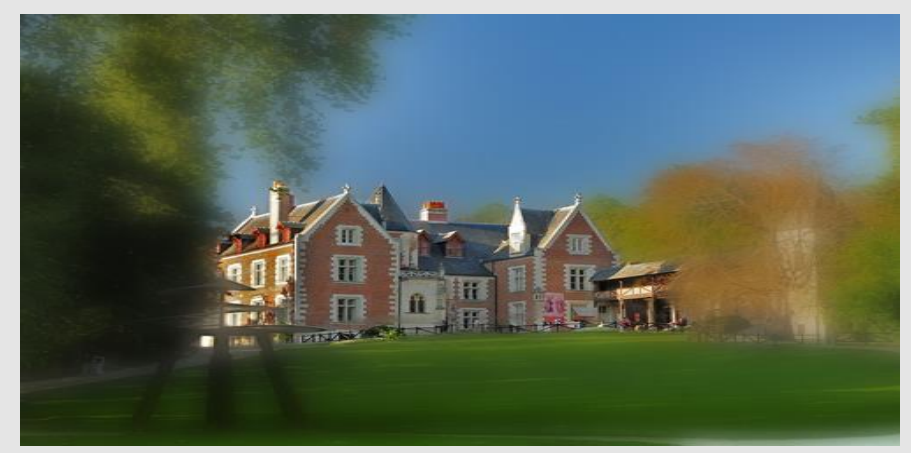

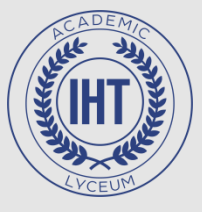

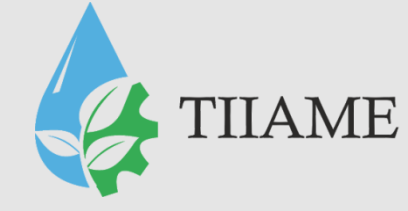

#### Мазок кистью

• Фильтры подменю «Мазок кистью» имитируют разные художественные стили с помощью мазков кисти.

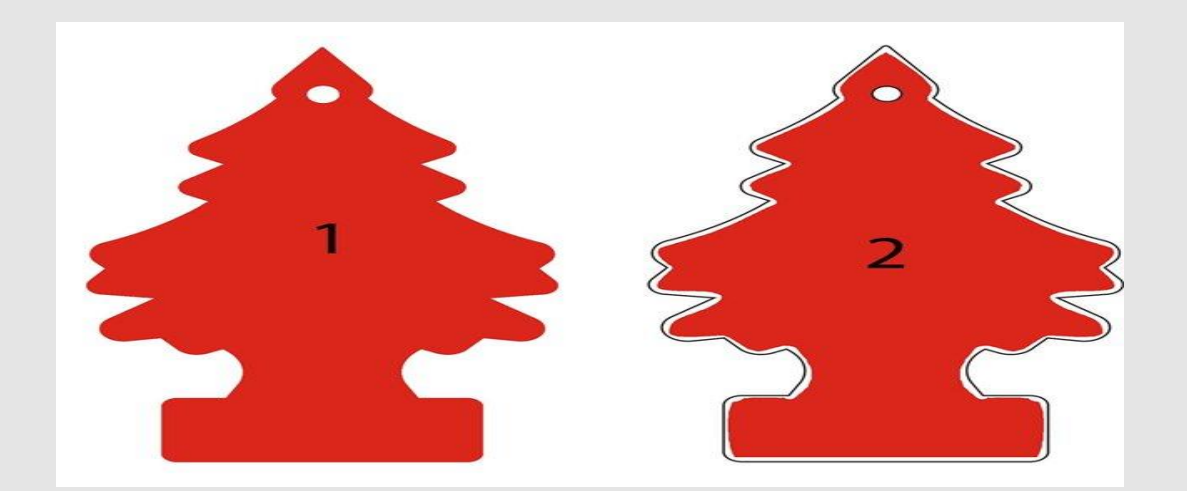

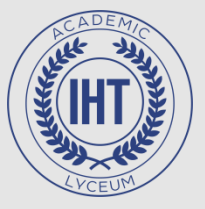

#### Искажение

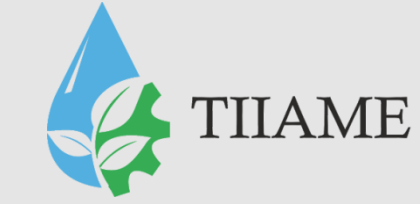

• Фильтры подменю «Искажение»

геометрически искажают изображение, создавая трехмерные эффекты и иные эффект

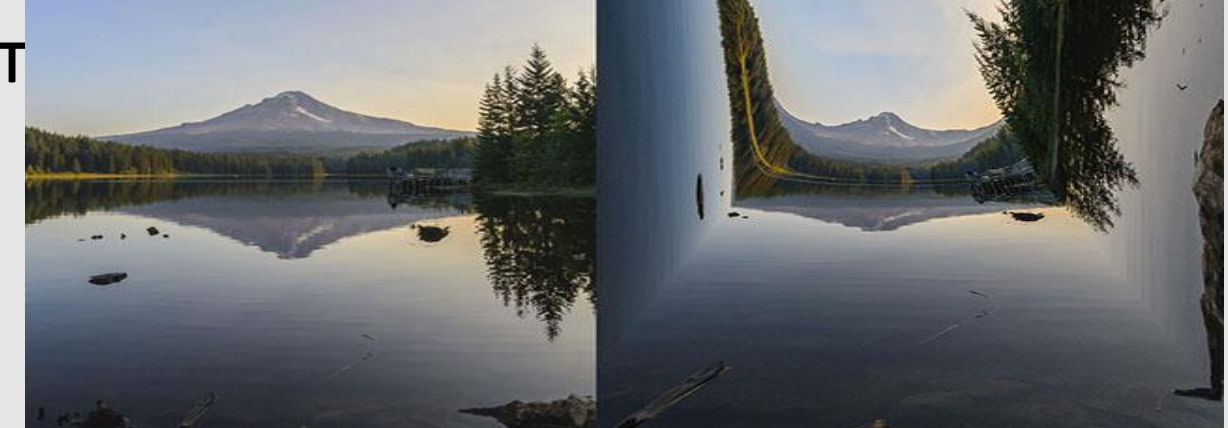

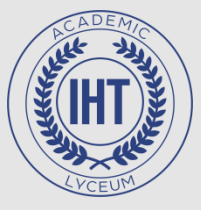

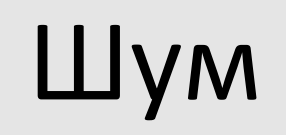

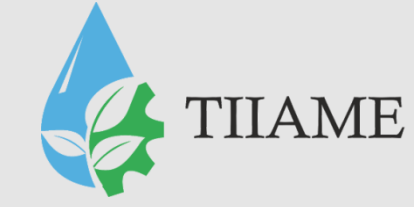

- Фильтры подменю «Шум» выполняют слияние выделенной области с окружающими пикселями и устраняют проблемные участки, например пыль и
  - царапины.

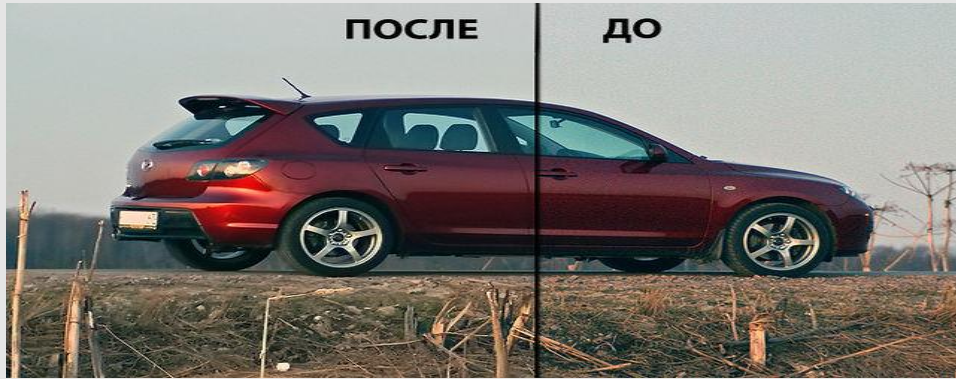

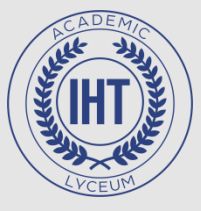

#### Пикселизация

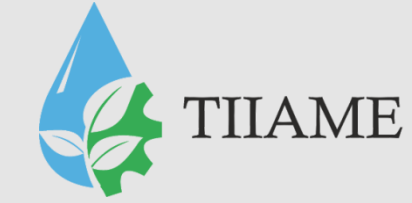

• Фильтры подменю «Пикселизация» повышают четкость деталей изображения или выделенной области, соединяя вместе пиксели с одинаковыми значениями цвета.

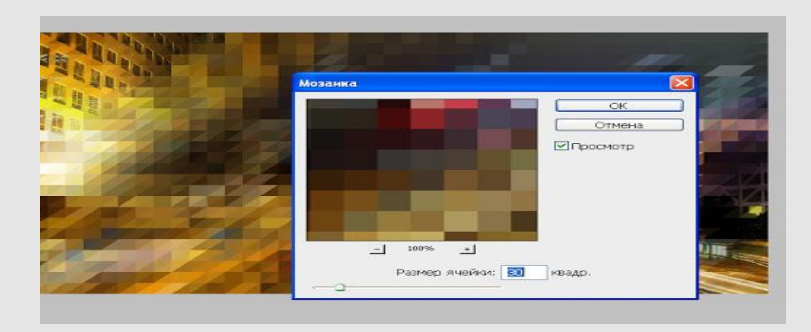

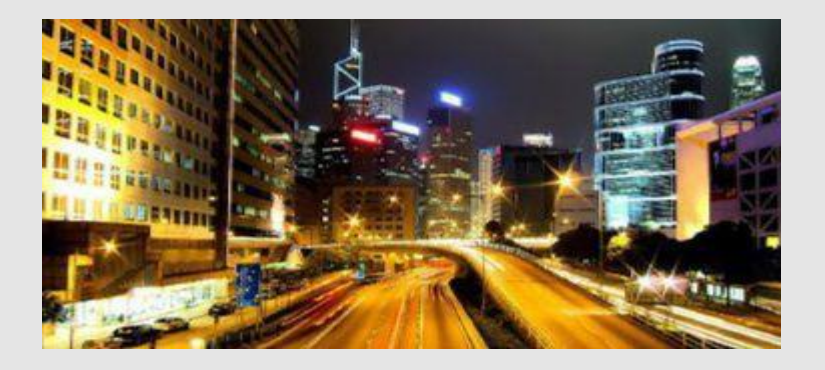

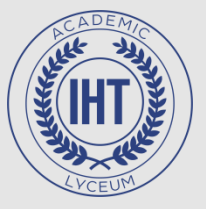

Рендеринг

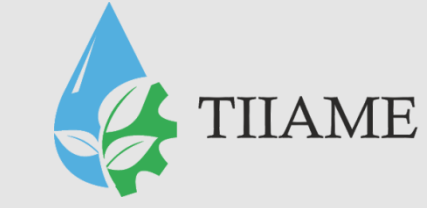

• Фильтры подменю «Рендеринг»

позволяют создавать узоры из облаков, блики, волокна и эффекты освещения на изображении.

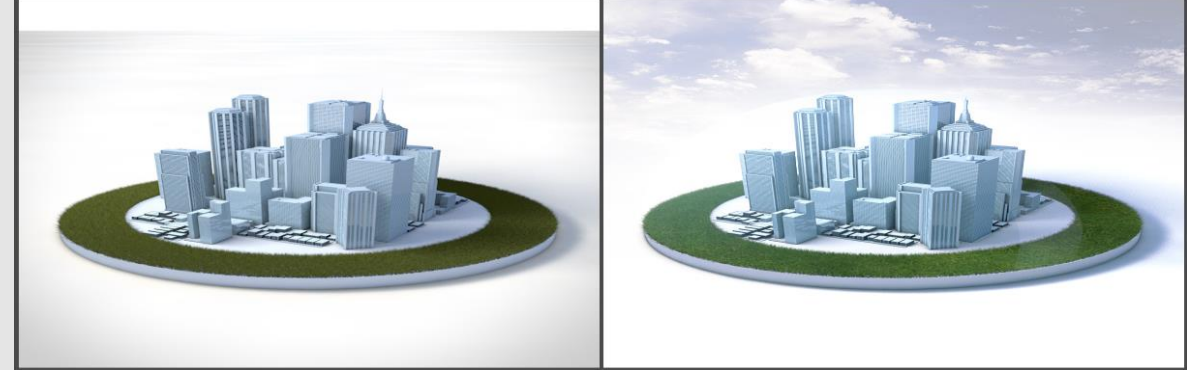

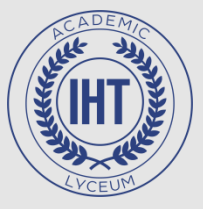

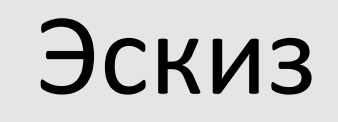

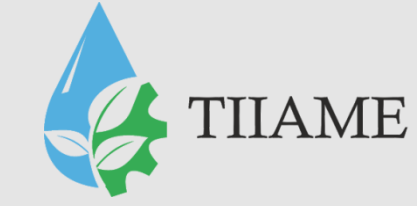

• Фильтры подменю «Эскиз» добавляют текстуру для глубины или для придания

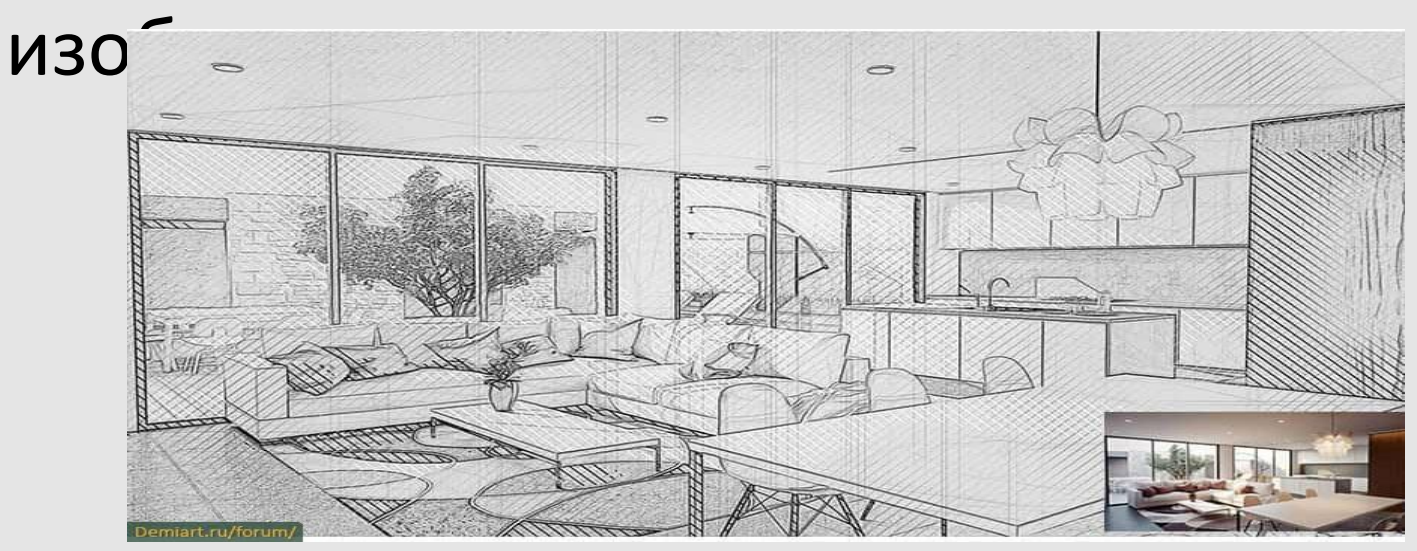

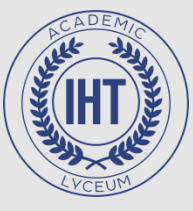

#### Стилизация

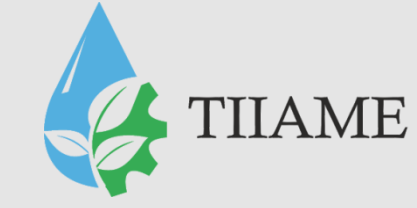

Фильтры подменю «Стилизация» включают фильтры, позволяющие имитировать те или иные приемы работы с изображением за счет смещения пикселей или повышения контраста: превращение плоского изображения в барельеф, оконтуривание изображения и т. д.

 Стилизация фотографии под акварельную живопись:

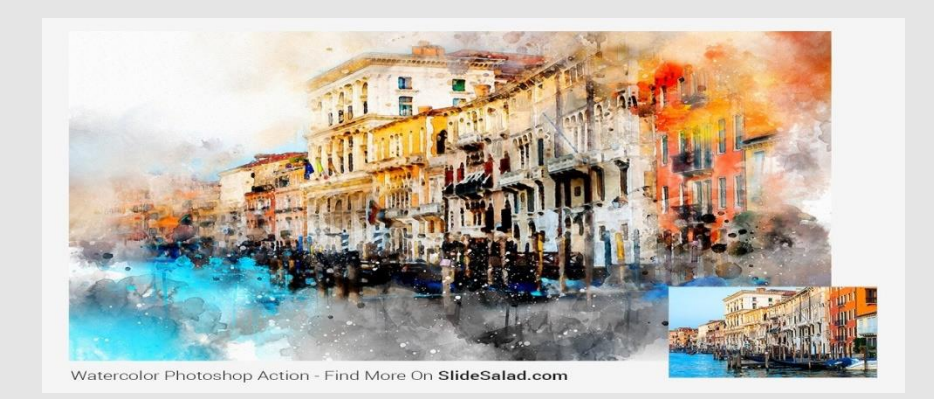

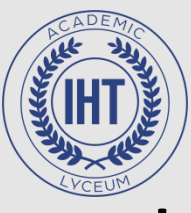

#### Текстура

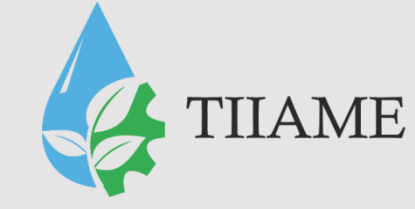

Фильтры подменю «Текстура» предназначены для создания и заполнения изображения или его фрагментов повторяющимися декоративными рисунками или какими-либо текстурами, характерными для различных материалов.

• Фильтр Кракелюры:

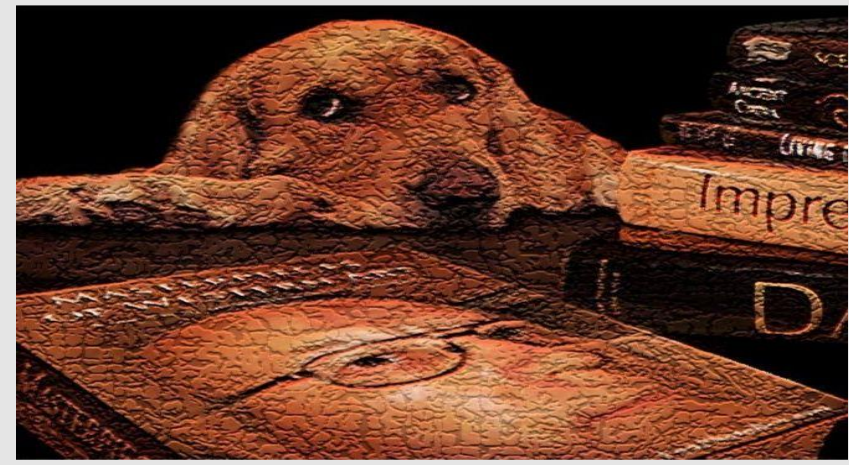

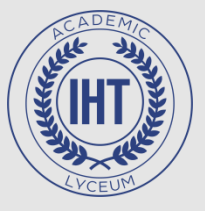

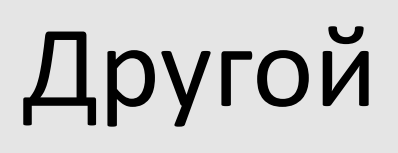

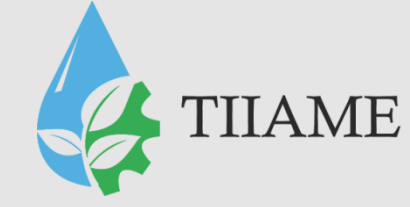

- Фильтры подменю «Другой» позволяют создавать собственные фильтры, изменять маски, смещать выделенную область на изображении и выполнять быструю коррекцию цвета.
- Созданные пользовательские фильтры могут быть сохранены и использованы для обработки в Photoshop других изображений.
- Воспользуйтесь кнопками «Сохранить» и «Загрузить», чтобы сохранить пользовательские фильтры и пользоваться ими в дальнейшем.

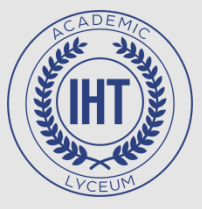

#### Цифровая метка

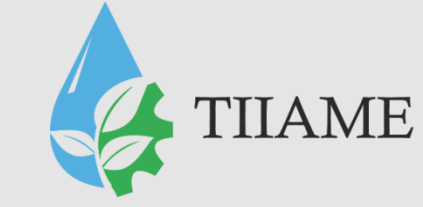

- Фильтр «Цифровая метка» позволяет читать водяные знаки *Digimarc*.
- Если водяной знак обнаружен, приложение отображает символ авторского права в окне изображения и всю сопутствующую информацию в областях «Статус авторского права», «Примечание авторского права» и «URL автора» в диалоговом окне «Сведения о файле»

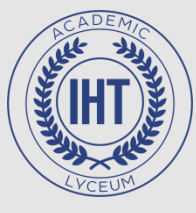

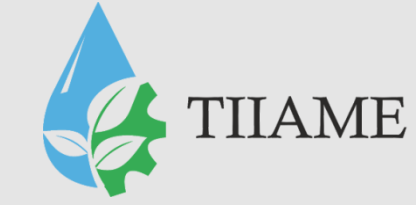

#### Спасибо за внимание.